## How to make a COVID-19 vaccination appointment

7 step process to create your appointment and complete pre-registration

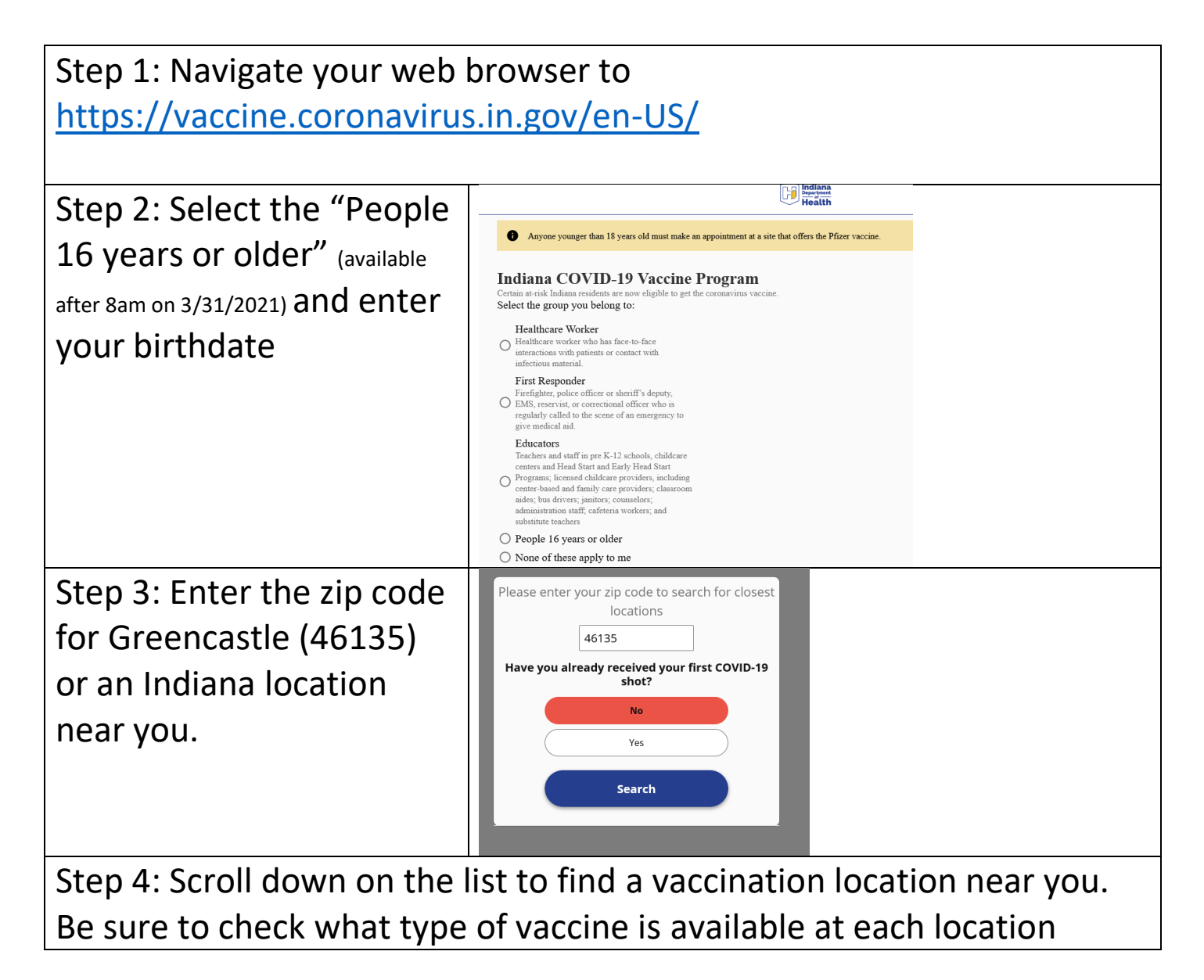

| Step 5: Select an available date and choose an                           | Select a time for your appointment                                    |
|--------------------------------------------------------------------------|-----------------------------------------------------------------------|
| appointment time.                                                        | no Provider Preference                                                |
|                                                                          | March 28 - April 3 🗸                                                  |
|                                                                          | Sun Mon Tue Wed Thu Fri Sat                                           |
|                                                                          | 28 29 30 31 1 2 3                                                     |
|                                                                          | 9:00 AM 9:10 AM 9:20 AM 9:30 AM 9:40 AM                               |
|                                                                          | 9:50 AM 10:00 AM 10:10 AM 10:20 AM 10:30 AM                           |
|                                                                          | 10:40 AM 10:50 AM 11:00 AM 11:10 AM 11:20 AM                          |
| Step 6: Complete all the information, read the details and click "Submit | Who is this appointment for?<br>Enter the patient's information below |
| Patient Information" at                                                  |                                                                       |
| the bottom of the page                                                   | Last Name                                                             |
|                                                                          | Date of Birth   //                                                    |
| Step 7: Check your email or text messages for a link to complete the     |                                                                       |
| required pre-registration in appointment.                                | formation. Do this before you come to your                            |